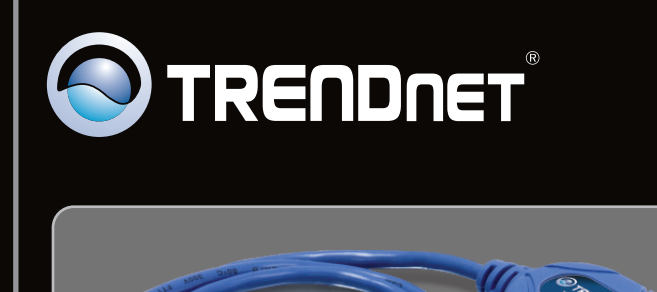

Guide d'installation rapide

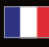

TU-S9 V1

# Table of Contents

| Français                     | 1 |
|------------------------------|---|
| 1. Avant de commencer        | 1 |
| 2. Procéder à l'installation | 2 |

|                 | <br> |   |
|-----------------|------|---|
| Troubleshooting |      | 7 |
|                 | <br> |   |

### Contenu de l'emballage

- TU-S9
- Pilote sur CD-ROM
- Guide d'installation rapide en plusieurs langues

## Vérification de l'équipement

- Lecteur de CD-ROM
- Port-USB: 2.0 ou 1.1
- Une périphérique RS-232 (p. ex. un modem)
- Un câble série RS-232 mâle vers femelle (non fourni)

| SE supportés                                 | Microprocesseur       | Mémoire                |
|----------------------------------------------|-----------------------|------------------------|
| Windows 7 (32/64-bit)                        | 1GHz ou supérieur     | 1GB RAM ou supérieur   |
| Windows Vista (32/64-bit)                    | 800MHz ou supérieur   | 512MB RAM ou supérieur |
| Windows XP (32/64-bit) /<br>2000 / ME / 98SE | 300MHz ou supérieur   | 256MB RAM ou supérieur |
| Mac OS X (10.6)                              | Microprocesseur Intel | 1GB RAM ou supérieur   |
| Mac OS X (10.5)                              | 867MHz ou supérieur   | 512MB RAM ou supérieur |
| Mac OS X (10.4)                              | 333MHz ou supérieur   | 256MB RAM ou supérieur |
| Mac OS X (10.1-10.3)                         | 300MHz ou supérieur   | 256MB RAM ou supérieur |
|                                              |                       |                        |

## 2. Procéder à l'installation

Remarque: N'installez pas l'adaptateur USB TU-S9 avant d'en recevoir la consigne.

Windows 7 / Vista / XP / 2000 / ME / 98SE

- 1. Allumez votre ordinateur et attendez que le bureau Windows apparaisse.
- 2. Insérez le CD-ROM avec le pilote dans votre lecteur de CD-ROM.

3. Cliquez sur Run Autorun.exe (Windows 7/Vista uniquement).

4. Cliquez sur Installer le driver.

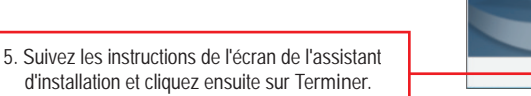

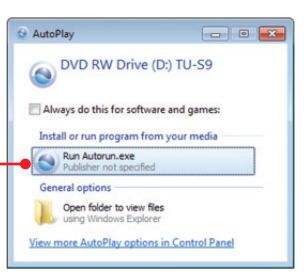

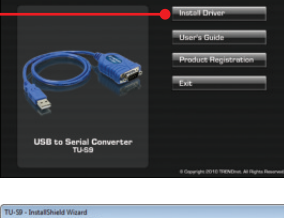

2

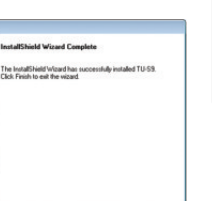

Finish Cancel

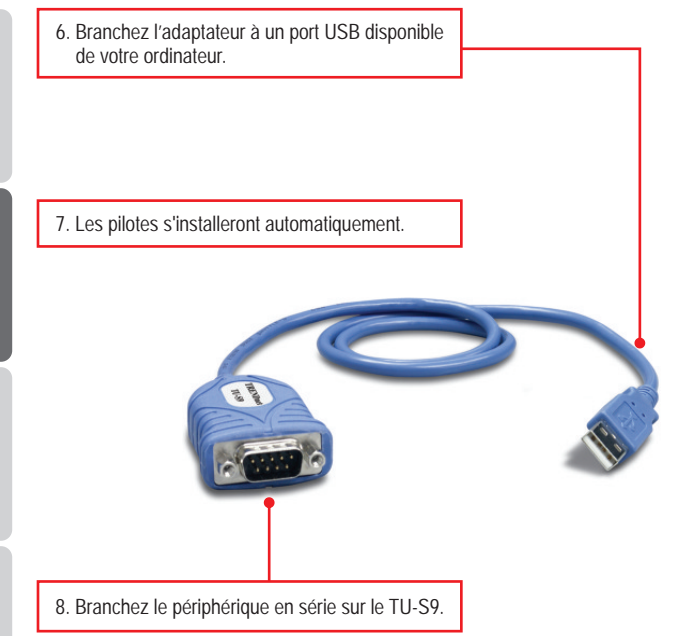

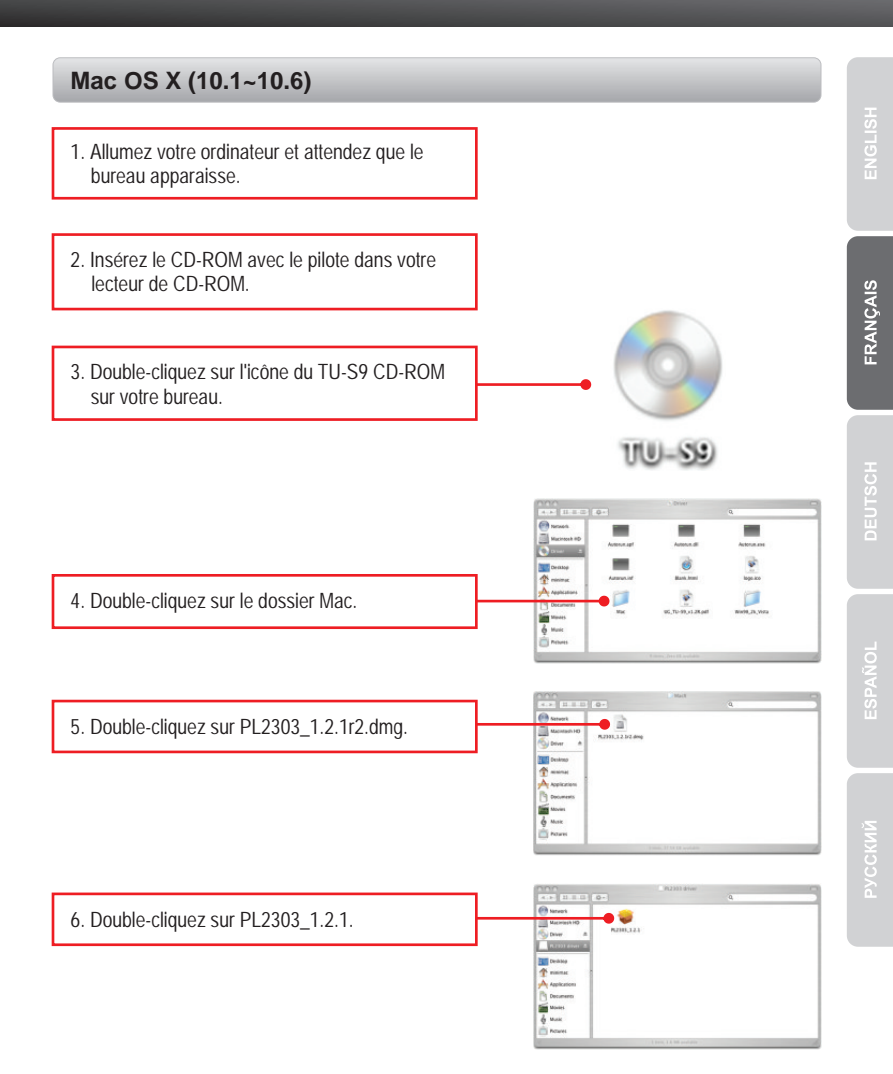

#### 

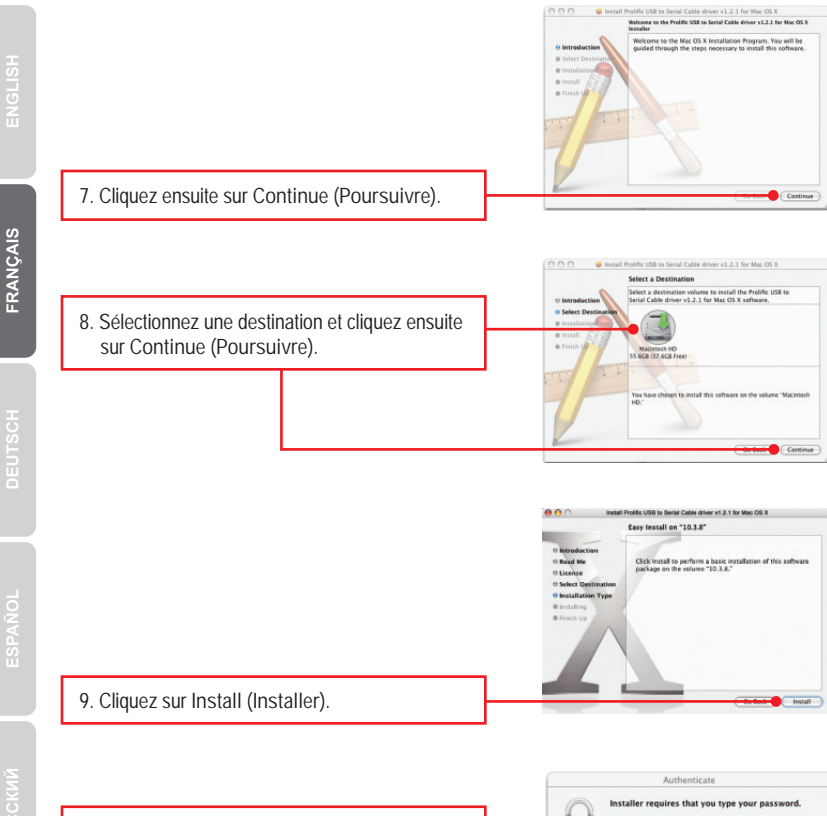

 Lorsque l'écran Authenticate (autentification) apparaît, saisissez le Nom et le Mot de passe de votre ordinateur et cliquez sur OK.

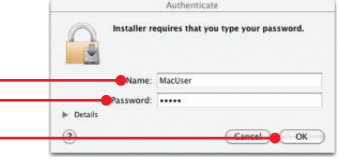

Install Prolific USB to Serial Cable driver v1.2.1 for Mac OS X

11. Cliquez sur Continue Installation. (Poursuivre l'installation)

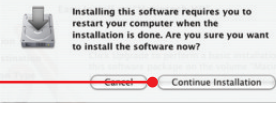

5

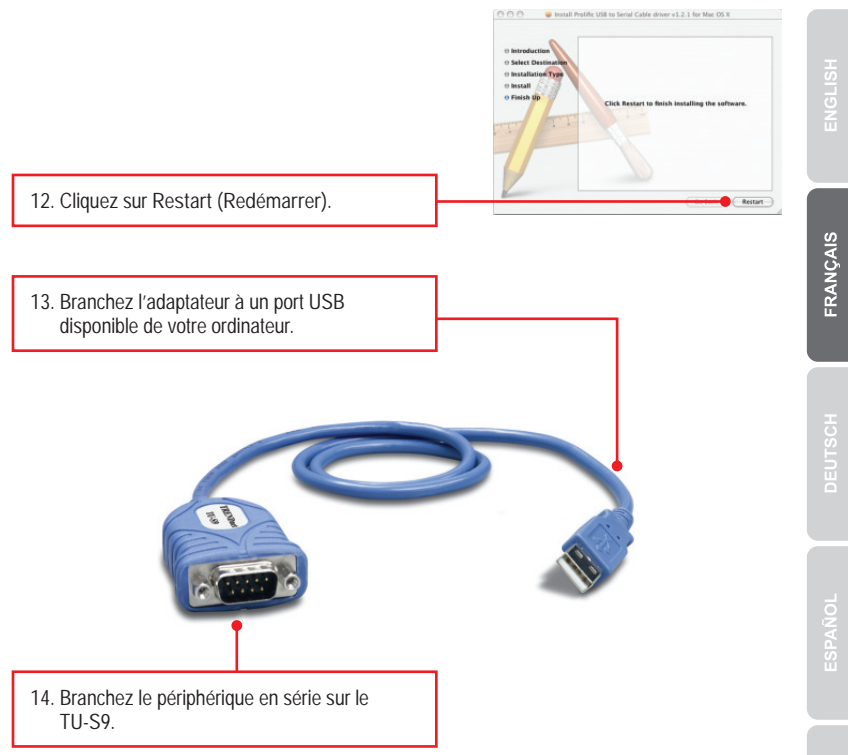

#### L'installation est maintenant complète

Si vous désirez des informations détaillées sur la configuration et les paramètres avancés du TU-S9, veuillez consulter la rubrique Dépannage, le guide de l'utilisateur sur CD-ROM ou le site Internet de TRENDnet sur http://www.trendnet.com.

#### Enregistrez votre produit

Afin d'être sûr de recevoir le meilleur niveau de service clientèle et le meilleur support possibles, veuillez prendre le temps d'enregistrer votre produit en ligne sur: www.trendnet.com/register Nous vous remercions d'avoir choisi TRENDnet.

1. The autorun window does not appear on my windows PC after I put in the Driver CD-ROM. What should I do?

- For Windows 7, if the installation menu does not appear automatically, click on the Windows Icon on the bottom left hand corner of the screen, click the "Search programs and files" box, and type D:\autorun.exe, where "D" in "D:\autorun.exe" is the letter assigned to your CD-ROM Drive, and then press the ENTER key on your keyboard
- 2. For Windows Vista, if the installation menu does not appear automatically, click Start, click the Start Search box, and type D:\autorun.exe where "D" in "D:\autorun.exe" is the letter assigned to your CD-ROM Drive, and then press the ENTER key on your keyboard.
- 3. For Windows XP/2000, if the installation menu does not appear automatically, click Start, click Run, and type D:\autorun.exe where "D" in "D:\autorun.exe" is the letter assigned to your CD-ROM Drive, and then press the ENTER key on your keyboard.
- 2. Windows is unable to recognize my hardware. What should I do?
  - 1. Make sure your computer meets the minimum requirements as specified in Section 1 of this Quick Installation Guide.
  - 2. Try plugging the TU-S9 into a different USB port.
- 3. Can I use the TU-S9 with my serial keyboard, mouse, or joystick? The TU-S9 does not support interrupt transfer mode devices. If your serial keyboard, mouse, or joystick is an HID Device, it is not supported.
- 4. Can I connect or disconnect the TU-S9 while the computer is on? Yes, you can connect or disconnect TU-S9 while the computer is on because the USB interface is Plug-and-Play compliant and hot-pluggable.

If you still encounter problems or have any questions regarding the TU-S9 USB to Serial Converter, please contact TRENDnet's Technical Support Department.

#### Certifications

This equipment has been tested and found to comply with FCC and CE Rules. Operation is subject to the following two conditions:

(1) This device may not cause harmful interference.

(2) This device must accept any interference received. Including interference that may cause undesired operation.

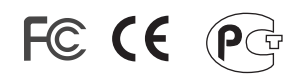

Waste electrical and electronic products must not be disposed of with household waste. Please recycle where facilities exist. Check with you Local Authority or Retailer for recycling advice.

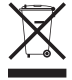

NOTE: THE MANUFACTURER IS NOT RESPONSIBLE FOR ANY RADIO OR TV INTERFERENCE CAUSED BY UNAUTHORIZED MODIFICATIONS TO THIS EQUIPMENT. SUCH MODIFICATIONS COULD VOID THE USER'S AUTHORITY TO OPERATE THE EQUIPMENT.

#### **ADVERTENCIA**

En todos nuestros equipos se mencionan claramente las caracteristicas del adaptador de alimentacón necesario para su funcionamiento. El uso de un adaptador distinto al mencionado puede producir daños fisicos y/o daños al equipo conectado. El adaptador de alimentación debe operar con voltaje y frecuencia de la energia electrica domiciliaria existente en el pais o zona de instalación.

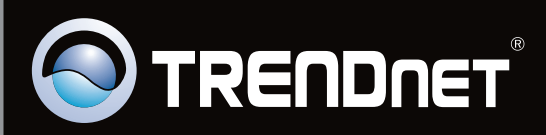

# **Product Warranty Registration**

Please take a moment to register your product online. Go to TRENDnet's website at http://www.trendnet.com/register

Copyright ©2010. All Rights Reserved. TRENDnet.